## LINKING AN APPROVED REQUEST TO AN ALREADY CREATED EXPENSE REPORT

Effective fall 2023, employees are required to create travel Requests in Concur for all **overnight travel by an employee**. The travel request must be approved in Concur before an employee can submit a travel Expense report in Concur.

If you have already created an Expense report, and Concur will not allow you to submit the report because you do not have an approved Request for the overnight travel attached to the Expense report, you can add an *approved* Request to your Expense report.

In your Expense report, select the caret next to Report Details and select Manage Requests

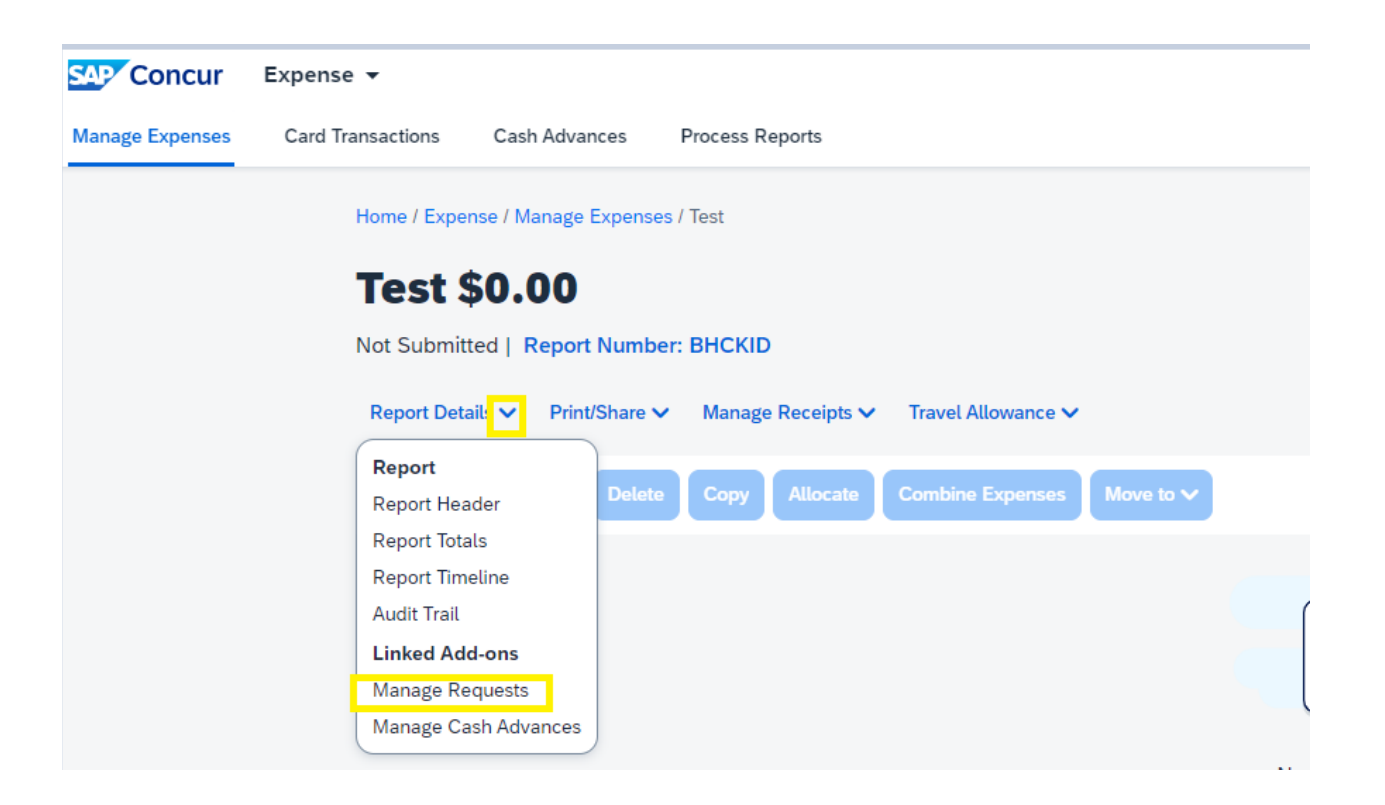

## Select Add

| SAP Concur     | Expense - |                                                             |
|----------------|-----------|-------------------------------------------------------------|
| Me<br>Requests |           |                                                             |
| Add            | nove      |                                                             |
|                | 8         |                                                             |
|                |           | No Request Added<br>Add a request to link with this report. |

Select the appropriate trip from the Available Requests popup, and hit Add to Report. Your Request must be fully approved in order for it to appear in the popup.

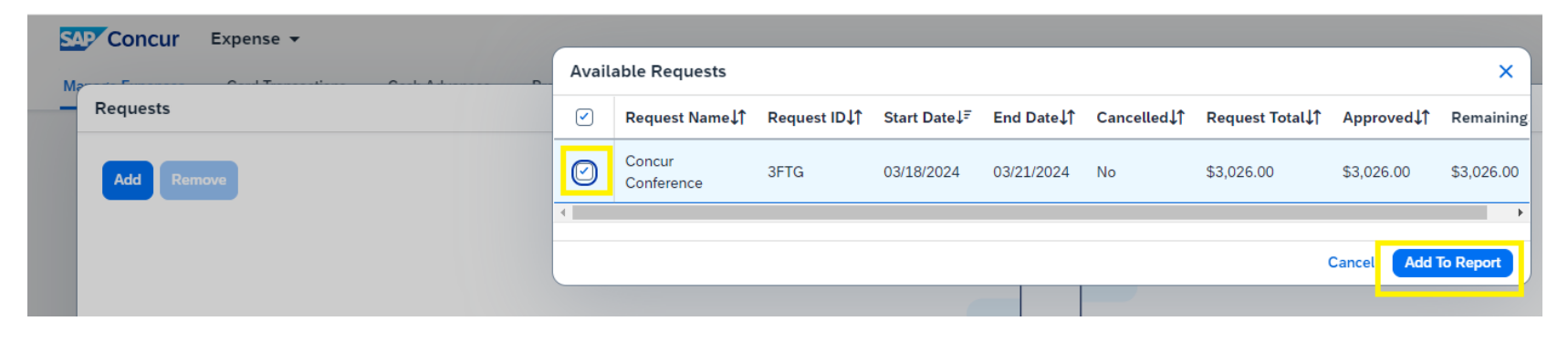

Read the popup regarding Updating Other Items, and select Do not Update or Update, as appropriate

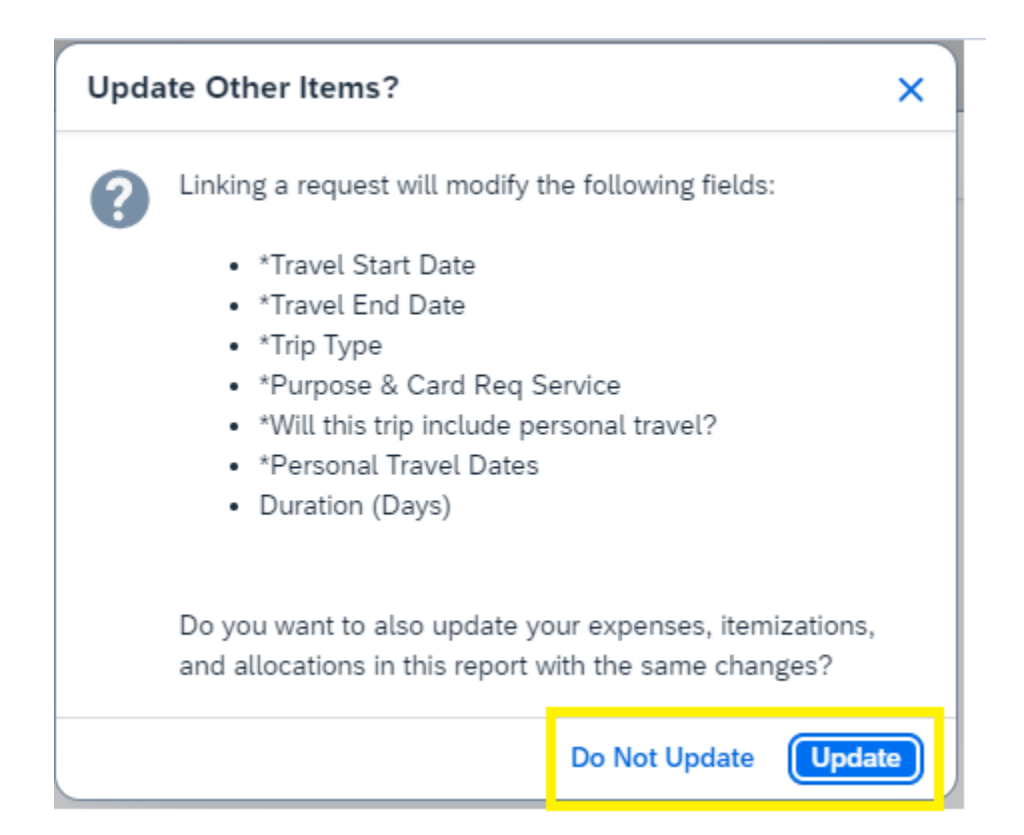

## Click on the Request and hit Close

| Add Remove |                   |                       |             |                 |            |             |  |
|------------|-------------------|-----------------------|-------------|-----------------|------------|-------------|--|
|            | Request Name↓↑    | Request ID <b>↓</b> ↑ | Cancelled↓↑ | Request Total↓↑ | Approved↓↑ | Remaining↓↑ |  |
| $\bigcirc$ | Concur Conference | 3FTG                  | No          | \$3,026.00      | \$3,026.00 | \$3,026.00  |  |
|            |                   |                       |             |                 |            |             |  |
|            |                   |                       |             |                 |            |             |  |
|            |                   |                       |             |                 |            | Close       |  |

You should now see the Request information on the Expense header

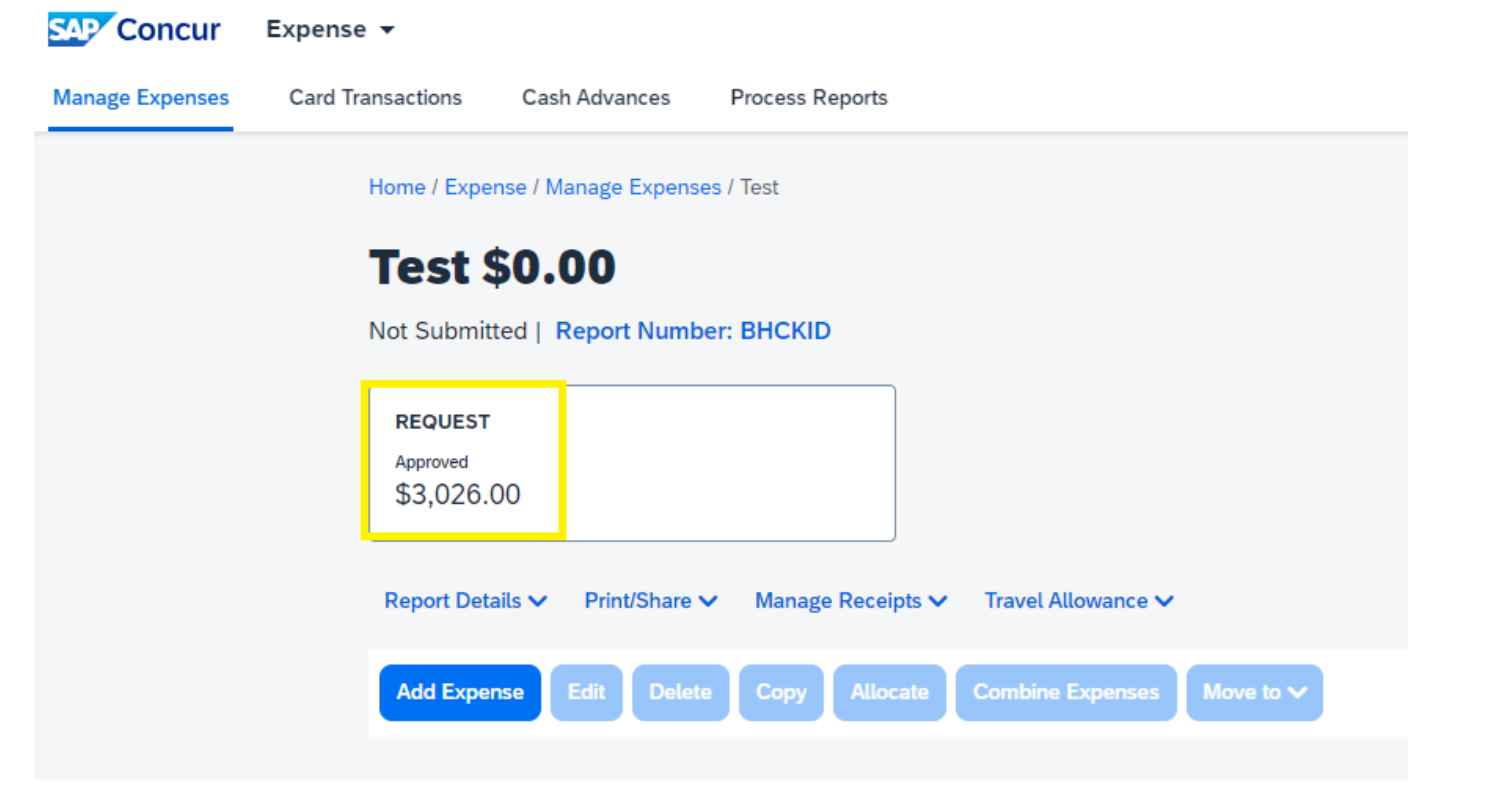